## INSTRUCTIONS TO ACCESS THE NADP EMPLOYEE ORIENTATION TRAINING

- 1. Login to Total Workforce Management Services (TWMS) by going to: <u>https://mytwms.navy.mil</u>
- 2. Under "Tools/Actions" on the left-hand navigation menu select "Online Training & Notices" link.
- 3. Select "Available Training" tab near the top of the page.
- 4. Scroll down through the available training to locate "NADP Employee Orientation Training (CEU: 0)" and select it.
- 5. The training will open in a new window.
- 6. Select "No" on the Security Warning box.
- 7. Complete the training by following the instructions throughout the course.

If you experience technical difficulties during the training, contact the TWMS Help Desk at 888-264-4255 (option 3 then option 1).

Questions or feedback regarding this training should be sent to <u>NACC\_Career\_Management@navy.mil</u> with "NADP Employee Orientation Training" as the subject line.

With your Common Access Card (CAC) in your computer's card reader, login to Total Workforce Management Services (TWMS) Self-Service/myTWMS at: <u>https://mytwms.navy.mil</u>

| <ul> <li>Totat Workforce Management</li> </ul> | Services (MY I WMS-Self-Service) - Mic            | rosont internet   | Explorer provided by NMCT                                                                                                    |                   |                          |                      |                    |
|------------------------------------------------|---------------------------------------------------|-------------------|----------------------------------------------------------------------------------------------------|-------------------|--------------------------|----------------------|--------------------|
| 😋 💽 👻 🙋 https://twms.nmci.r                    | havy.mil/selfservice/general_info/default.asp?h1n | n1ResponseRequest | ed=yes                                                                                                    |                   | <b>v</b> (*              | Live Search          | P-                 |
| File Edit View Favorites Tools                 | Help                                              |                   |                                                                                                    |                   |                          |                      |                    |
| 🚖 💠 🌈 Total Workforce Manage                   | ement Services (MYTWMS-Self                       |                   |                                                                                                    |                   |                          | 🙆 • 📾 • 👼 • 🖻        | Page 🔻 🎯 Tools 👻 🂙 |
| Total Workfo                                   | orce Management                                   | Service           | * For Official Use Only *<br>guard in accordance with the provisions of                                                                                                    | the Privacy Act * |                          |                      |                    |
| Navigation                                     | NAME                                              |                   | OFFICIAL RECORD UIC/ORG                                                                                                    |                   | ASSIGNED-MUSTER UIC/ORG  | EMPLOY               | YEE TYPE           |
| Navigation.                                    |                                                   | 42608 / NO        | 1110                                                                                                    | 42608 / N0111     |                          | CIVILIAN-APF         |                    |
| Assignment/Position Info                       | TITLE                                             |                   | PAY PLAN/SCHED                                                                                                    | S                 | ERIES GRADE              | /BAND                | TARGET             |
| Benefits/Leave Info                            | CAREER MGMT SPEC                                  |                   | GS                                                                                                    | THEODINATION      |                          |                      |                    |
| with x f                                       | EMPLOYEE STATUS:                                  | Active - On Boa   | rd                                                                                                    | WORK SC           | HEDULE: Full Time        |                      |                    |
| Military Into                                  | TELEWORK ELIGIBLE:                                | NOT ELIGIBLE      | and a set of the set of the set o | WEEKLY            | HOURS: 40                |                      |                    |
| Pay Info (MyPay)                               | TELEWORKING:                                      | NO                | 1984                                                                                                    | TELEWOR           | K SHIFT: N/A             |                      |                    |
| Training/Educ/Cert & Skills                    | WORK SHIFT:                                       | _                 |                                                                                                    | WORK SH           | IFTTYPE: Regular - 5/    | 8 📉                  |                    |
| Personal/Recall Information                    | PAYROLL ORG CODE:                                 | -                 |                                                                                                    | PAY RATE DE       | TERMINANT: (0) Regular I | Permanent<br>Rate    |                    |
| Security Clearance Info                        | VETERANS PREF:                                    |                   |                                                                                                    | VETERANS          | PREF RIF:                |                      |                    |
| erre /w - Luch                                 | VETERAN STATUS:                                   |                   |                                                                                                    | ANNUITAN          | T STATUS: Not Applicabl  | e                    |                    |
| SF305/ WORK HISTORY                            | SPECIAL PROGRAM ID:                               | 10                | · · · · · · · · · · · · · · · · · · ·                                                                                                    | TRAINING P        | NOGKAN ID: NOC Applicabl | e                    |                    |
| CyberSecurity Workforce Info                   |                                                   |                   | IMMEDIA                                                                                                    | TE SUPERVISOR     |                          |                      |                    |
| Awards Info                                    |                                                   |                   |                                                                                                    | 0                 | RG CODE: WO              | ORK PHONE:           |                    |
| Acquisition Workforce Info                     | SUPERVISOR NAME:                                  |                   |                                                                                                    |                   |                          |                      |                    |
| Assigned Assets                                |                                                   |                   | WOR                                                                                                    | CLOCATION         |                          |                      |                    |
| Tools / Actions:                               | BASE LOCATH Select "Online                        | • Training &      | Notices"                                                                                                    | elect             |                          |                      |                    |
| Daily Muster                                   | BUILDING                                          | FL                | OOR NUMBER:                                                                                                    | ROOM NUMBER:      | CU                       | BICLE/SPACE:         |                    |
| Employee Locator                               |                                                   |                   | THEOR                                                                                                    | TANT DATEC        | inter and and            |                      |                    |
| Online Testister & Nations                     | SCD LEAVE:                                        | 4                 | SCD CIV:                                                                                                    | CIANI DATES       | SCD                      | RIF:                 | AC                 |
| Unline Training & Notices                      | DATE LAST PROMOTED:                               |                   | LAST EQUIVALENT DATE (LEG                                                                                                    | 2):               | WGI ELIGI                | BLE DATE:            |                    |
| OPNAV 5239/SAAR-N Form                         | DATE EOD NAVY/USMC:                               | NG: 11/4          | DATE EOD CURRENT COMMAI                                                                                                    | ND N/A            | DATE START PRES          | SENT POSITION:       | 21/2               |
| SF182 Training Request                         | DATE TEMP PROMOTION EXPIRE                        | ES: N/A           | DATE TEMP REASSIGNMENT EXP                                                                                                    | IRES: N/A         | DATE SUP V/HGR PROBA     | TION EXPIRES:        | N/A                |
| IPMS                                           | DATE LWOP EXPIRES:                                | N/A               | DATE VRA CONVERSION DU                                                                                                    | E: N/A            | CAREER PROMOTIO          | N ELIGIBLE DATE:     | N/A                |
| My IDP                                         | DATE TEMP APPOINTMENT EXPIR                       | S: N/A            | DATE LIMITED APPOINTMENT EX                                                                                                    | PIRES: N/A        | DATE RECRUITMENT RELO    | DEATION AGR EXPIRES: | N/A                |
|                                                | DATE OVERSEAS TOUR EXPIRE                         | J. BLA            | LUA EFFECTIVE DATE:                                                                                                    | INV PA            | DATE APPOINTE            | D TO LACU DVCI       | Too A              |
| NOTE C                                         |                                                   |                   |                                                                                                    |                   |                          |                      |                    |

|                                                                                                    |                                                                             |                                         |                                     | Unclassified                                                         |                         |                                       |                          |
|----------------------------------------------------------------------------------------------------|-----------------------------------------------------------------------------|-----------------------------------------|-------------------------------------|----------------------------------------------------------------------|-------------------------|---------------------------------------|--------------------------|
|                                                                                                    | Total Workforce Management Se                                               | ervices (MYTWMS-Self-Service) - Microso | oft Internet Explorer provided by N | IMCI                                                                 |                         |                                       | _ 0 ×                    |
| The Gill View Favorities Tools Help  Tools View Favorities Tools Help  Tools Workforce Management Service.  Tools Workforce Management Service.  Tools Workforce Management Service.  Tools Workforce Management Services (TWMS)  Tools Vorkforce Management Services (TWMS)  Tools Vorkforce Management Vorkfore Management Services (TW | 🕒 🌍 – 🙋 https://twms.nav                                                    | y.mil/selfservice/online_Training/      |                                     |                                                                      |                         | • 🔒 🗟 😽 🗙 📴 Bing                      | Q                        |
|                                                                                                    | File Edit View Favorites Too                                                | bls Help                                |                                     |                                                                      |                         |                                       |                          |
|                                                                                                    | - Eavorites                                                                 | rea Management Capiles                  |                                     |                                                                      |                         | 🏠 🕶 🕅 👻 🖃 🖶 💌 Pag                     | e 🗙 Safety 🗙 Tools 🗙 🔕 🗙 |
|                                                                                                    |                                                                             | rce Management Service                  |                                     |                                                                      |                         | · · · · · · · · · · · · · · · · · · · |                          |
| Navigation:         Name         OFFICIAL RECORD UIC/ORG         ASSIGNATION         OFFICIAL RECORD UIC/ORG         OFFICIAL RECORD UIC/ORG         OFFICIAL RECORD                                                                                                    | Total Workfo<br>Employee Self-Service 2.0 //<br>Online Training Information | orce Managemen                          | t Services (TW<br>* Safeguard in    | * For Official Use Only *<br>1 accordance with the provisions of the | Privacy Act *           |                                       |                          |
| Navigation:         Name         OFFICIAL RECORD UNC/ORC         RESIDENCe-MUST RE UNC/ORC         National internation           General Information         Assignment/Preatmants         Assignment/Preatmants         Concert         Concert                                                                                                    |                                                                             |                                         |                                     |                                                                      |                         |                                       |                          |
| Concret Information       TITLE       PAY PLAN/SCHED       SERIES       GRADE/BAND       TARGET         Assignment/Position Info       Bendits/Leave Info       Boot       Boot </td <td>Navigation:</td> <td>NAME</td> <td>42608 / N01110</td> <td>FICIAL RECORD UIC/ORG</td> <td>42608 / N01110</td> <td>IUSTER UIC/ORG CIVILIA</td> <td>EMPLOYEE TYPE<br/>N-APF</td>                                                                                                    | Navigation:                                                                 | NAME                                    | 42608 / N01110                      | FICIAL RECORD UIC/ORG                                                | 42608 / N01110          | IUSTER UIC/ORG CIVILIA                | EMPLOYEE TYPE<br>N-APF   |
| Assignment/festion lafe     CodeRet ModeT SPEC     Dot       Bineditty/factors info     Pay lafe (MPBwy)       Training/fduc/cert & Sullis.     Personal/accal Information       Second/Cal Information     Second Vectors on poletic d in the requirement name below. Once completed, your training record will be updated for completed training:       System Cal Information     To take a course, or view a notice, click on the requirement name below. Once completed, your training record will be updated for completed training:       System Cal Information     To take a course, or view a notice, click on the requirement will be marked complete for notices.       System Cal Information     To take a course, or view a notice, click on the requirement will be marked complete for notices.       System Cal Information     To take a course, or view an notice, click on the requirement will be marked complete for notices.       To search Assets     To take a course, or view an notice, click on the requirement will be marked complete for notices.       To take a course, or view an tote left side of your screeen.     To take a course, or view an training classes you have completed, please click on the Training/Educ/Certs & Skills button from the Natigation Menu on the left side of your command       Daily Hater     Information     NOTE       Constal Wy/Info     Polox     Completed all requirements or none have been assigned by your command       Yill Sorvoy     To search Request     Information       Constal Wy/Info     Polox     Formation <td< td=""><td>General Information</td><td>TITLE</td><td></td><td>PAY PLAN/SCHED</td><td>SERIES</td><td>GRADE/BAND</td><td>TARGET</td></td<>                                                                                                    | General Information                                                         | TITLE                                   |                                     | PAY PLAN/SCHED                                                       | SERIES                  | GRADE/BAND                            | TARGET                   |
| Incention       Number of the status       Number of the status       Select "Available Training"         Number of the status       Number of the status       Select "Available Training"         Pay Inds (Mydw)       Training fidure/Cert & stills       Personal/Accel Info       Data (Dydw)         Presonal/Accel Info       Security Clearance Info       To take a course, or view a notice, click on the requirement name below. Once completed, your training record will be updated for completed training courses, and the requirement will be marked complete for notices.         Status       To view what training cleases you have completed, please click on the Training/Educ/Certs & skills button from the Navigation Menu on the left side of your screen.         Acquisition Workforce Info       Association Menu on the left side of your screen.         Acquisition Workforce Info       Requirements or none have been assigned by your command         Dia requirements or none have been assigned by your command       Note         Provery Nat Statement       Provery Act Statement         State Status       Provery Act Statement         Provery Act Statement       Provery Act Statement                                                                                                    | Assignment/Position Info                                                    | CAREER MGMT SPEC                        | GS                                  |                                                                      | 0301                    |                                       |                          |
| Nilkary Infe         Name         Nam         Name         Name                                                                                                    | Benefits/Leave Info                                                         | REQUIRED TRAINING & NOTICE              |                                     | Select "Available                                                    | Training"               |                                       |                          |
| Pay Info (HyPay)         Training/Lduc/Cert & Sulls         Personal/Recall Information         Security Clearance Info         SFSDs/Work History         CyberSocurity Workforce Info         Acquisition Workforce Info         Acquisition Workforce Info         Acquisition Workforce Info         Daily Muscle         Daily Muscle         Employee Locator         Drive Completed all requirements or none have been assigned by your command         Visits Request         Hy DD         Visits Request         Hy DD         Visits Request         My DD         Contact Sull         Proce/Actionsion         Contact Sull         Daily Muscle         Daily Muscle         Proce/Actionsion         Contact Sull         Daily Muscle         Daily Muscle         Proce/Actionsion         Contact Sull         Daily Muscle         Proce/Actionsion         Contact Sull         Daily Muscle         Proce/Actionsion         Contact Sull         Daily Muscle         Proce/Act Satement         Contact Sull                                                                                                    | Military Info                                                               | REQUIRED TRAINING & HOTICE.             |                                     |                                                                      |                         |                                       |                          |
| Training/Educ/Cert & Skills         Personal/Recall Information         Security Cerance Info         Security Cerance Info         Security Cerance Info         Avards Info         Avards Info         Acquisition Workforce Info         Assigned Assets         Tools/Actions:         Daily Matter         Imployee Iccator         ORNAY S239/SAALEN Form         SF192 Training Request         IPMs         You Pasc         You Pasc         Orker Request         Information:         Daily Mater Sature         IPMS         You Pasc         You Pasc         Procent Request         IPMS         You Pasc         Procent Request         Procent Request         Information:         Daily Mater Sature         Procent Request         Information:         Daily Mater Sature         Procent Request         Information:         Control Baltone Request                                                                                                    | Pay Info (MyPay)                                                            | The following train                     | ing courses or notif                | ications are require                                                 | and have not yet l      | peen completed or are                 | due to expire            |
| Personal/Recall Information     Writing outsides, or view a notice, click on the requirement name below. Once completed, your training record will be updated for completed training courses, and the requirement will be marked complete for notices. To view what training classes you have completed, please click on the Training/Educ/Certs & Skills button from the Navigation Menu on the left side of your screen.       Availability Morkforce Info     Assigned Assets       Tools/Actions:     Daily Muster       Daily Muster     Io       REQUIREMENT     Note       Voi have completed all requirements or none have been assigned by your command       Visip Survey     Completed all requirements or none have been assigned by your command       Visip Survey     Completed Status       Procey Act Statument     Provey Act Statument       Daily Muster     Procey Control       Procey Control     Procey Data                                                                                                    | Training/Educ/Cert & Skills                                                 | within 60 days                          | ing courses of notif                | icacions are require                                                 | ed and have not yet     | been completed of are t               | ude to expire            |
| Security Clearance Info     In Grade at Codinse, of View a motion, coding tector, but when the durite tequitement will be marked complete for notices.       SrSok / Work History     CyberSecurity Workdrore Info       Awards Info     Acquisition Workforce Info       Assigned Assets     Dially Ruster       Employee Locator     Information:       OPNAV S23 / SAR-N Form     Note       SFIBS     Information:       Contract by/Help     Policy Act Statement       Privacy Act Statement     Privacy Act Statement                                                                                                    | Personal/Recall Information                                                 | To take a course or vis                 | w a notical click on the            | - requirement name be                                                | ow Once completed you   | r training record will be up          | dated for                |
| SF3G/Work History     Cybersecurity Workforce Info       Awards Info       Acquisition Workforce Info       Assigned Assets       Tools/Actions:       Daily Muster       Employee Locator       OPNAV S239/SAAR-N Form       SF182 Training Request       TMMS       FORMS       My Tupp       VSJP Survey       Telework Request       POCs/Contacts       Data Udate Status       Privacy Act Statement       Privacy Act Statement                                                                                                    | Security Clearance Info                                                     | completed training course               | rses and the requireme              | ent will be marked com                                               | plete for notices       | in training record will be upo        |                          |
| CyberSecurity Workforce Info       Awards Info       Acquisition Workforce Info       Assigned Assets       Daily Gation Menu on the left side of your screen.       Implayee Locator       OPMAX 5239/SAAR-N Form       SF182 Training Request       IPMS       FORMS       My DP       V3IP Survey       Telework Request       Databate Status       Privacy Act Statuenent       Privacy Act Statuenent       Contact Work Batus                                                                                                    | SF50s/Work History                                                          | To view what trainin                    | a classes you have c                | ompleted please clip                                                 | ck on the Training /Edu | Corts & Skills button f               | rom the                  |
| Awards Info         Acquisition Workforce Info         Assigned Assets         Tools/Actions:         Daily Muster         Employee Locator         OPNAV 5239/SAR-W Form         SF182 Training Request         IPMS         Your Part         Vol Part         Vol Part         Contact US/ Help         Data Update Status         Privacy Act Statement         Contact US/ Help         Data Update Status         Privacy Act Statement                                                                                                    | CyberSecurity Workforce Info                                                | Navigation Menu on                      | the left side of your               | screen                                                               | ck on the training/ Edd | ic/ certs & skins button in           | ioni che                 |
| Acquisition Workforce Info         Assigned Assets         In Cools/Actions:         Daily Auster         Employee Locator         OPNAV 5239/SAAR-N Form         SF182 Training Request         ProMS         My Dip         VSIP Survey         Televork Request         Datoly Actistant         POS/ContactS         Datoladate Satus         Privacy Act Statement         Privacy Act Statement                                                                                                    | Awards Info                                                                 | Havigación Hena on                      | the fere side of your s             | Scieeni                                                              |                         |                                       |                          |
| Assigned Assets       ID       REQUIREMENT       NOTE       COMPLETION BY DATE         Daily Huster       ID       REQUIREMENT       ID       ID                                                                                                    | Acquisition Workforce Info                                                  |                                         |                                     |                                                                      |                         |                                       | 3                        |
| Indext Construction     Indext Construction       Daily Muster     For Incompleted all requirements or none have been assigned by your command       PMAV 5239/SAR-N Form       SF182 Training Request       IPMS       FORMS       My IDP       VSIP Survey       Telework Request       Information:       Contact Us/Help       POCs/Contacts       Data Update Statuse       Privacy Act Statement       Correcting your Data                                                                                                    | Assigned Assets                                                             | TD REQUIREMENTS                         | т.                                  |                                                                      | NOTE                    |                                       | BY DATE                  |
| Daily Muster       Puble       Complete all requirements or none have been assigned by your command       Image: Complete all requirements or none have been assigned by your command         OPNAV 5239/SAR-N Form       File       File                                                                                                    | Tools/Actions:                                                              | REQUIREMENT                             | 1                                   |                                                                      | NOTE                    | COMPLETION                            | BIDATE                   |
| Employee Locator   OPNAV 5239/SAAR-N Form   SF182 Training Request   IPMS   FORMS   Wy IDP   VSIP Survey   Telework Request   Information:   Contact Us/Help   POCs/Contacts   Data Update Status   Privacy Act Statement   Correcting your Data                                                                                                    | Daily Muster                                                                | You have completed all requireme        | nts or none have been assigned by   | y your command                                                       |                         |                                       |                          |
| OPNAY 5239/SAAR-N Form   SF182 Training Request   IPMS   FORMS   My IDP   VSIP Survey   Telework Request   Information:   Contact Us/Help   POCs/Contacts   Data Update Status   Privacy Act Statement   Correcting your Data                                                                                                    | Employee Locator                                                            |                                         |                                     |                                                                      |                         |                                       |                          |
| SF182 Training Request   IPMS   FORMS   My IDP   VSIP Survey   Telework Request   Information:   Contact Us/Help   POCs/contacts   Data Update Status   Privacy Act Statement   Correcting your Data                                                                                                    | OPNAV 5239/SAAR-N Form                                                      |                                         |                                     |                                                                      |                         |                                       |                          |
| IPMS   FORMS   My IDP   VSIP Survey   Telework Request   Information:   Contact Us/Help   POCs/Contacts   Data Update Status   Privacy Act Statement   Correcting your Data                                                                                                    | SF182 Training Request                                                      |                                         |                                     |                                                                      |                         |                                       |                          |
| FORMS   My IDP   VSIP Survey   Telework Request   Information:   Contact Us/Help   POCs/contacts   Data Update Status   Privacy Act Statement   Correcting your Data                                                                                                    | IPMS                                                                        |                                         |                                     |                                                                      |                         |                                       |                          |
| My IDP   VSIP Survey   Telework Request   Information:   Contact Us/Help   POCs/Contacts   Data Update Status   Privacy Act Statement   Correcting your Data                                                                                                    | FORMS                                                                       |                                         |                                     |                                                                      |                         |                                       |                          |
| VSIP Survey   Telework Request   Information:   Contact Us/Help   POCs/Contacts   Data Update Status   Privacy Act Statement   Correcting your Data                                                                                                    | My IDP                                                                      |                                         |                                     |                                                                      |                         |                                       |                          |
| Information:       Contact Us/Help       POCs/Contacts       Data Update Status       Privacy Act Statement       Correcting your Data                                                                                                    | VSIP Survey                                                                 |                                         |                                     |                                                                      |                         |                                       |                          |
| Information:         Contact Us/Help         POCs/Contacts         Data Update Status         Privacy Act Statement         Correcting your Data                                                                                                    | Telework Request                                                            |                                         |                                     |                                                                      |                         |                                       |                          |
| Contact Us/Help       POCs/Contacts       Data Update Status       Privacy Act Statement       Correcting your Data                                                                                                    | Information:                                                                |                                         |                                     |                                                                      |                         |                                       |                          |
| POCs/Contacts       Data Update Status       Privacy Act Statement       Correcting your Data                                                                                                    | Contact Us/Help                                                             |                                         |                                     |                                                                      |                         |                                       |                          |
| Data Update Status       Privacy Act Statement       Correcting your Data                                                                                                    | POCs/Contacts                                                               |                                         |                                     |                                                                      |                         |                                       |                          |
| Privacy Act Statement Correcting your Data                                                                                                    | Data Update Status                                                          |                                         |                                     |                                                                      |                         |                                       |                          |
| Correcting your Data                                                                                                    | Privacy Act Statement                                                       |                                         |                                     |                                                                      |                         |                                       |                          |
|                                                                                                    | Correcting your Data                                                        |                                         |                                     |                                                                      |                         |                                       | 7                        |

| Total Workforce Management Services (MYTWMS-Self-Service) - Windows Internet Explorer                                                                |                                                                                                    |                  |
|----------------------------------------------------------------------------------------------------|----------------------------------------------------------------------------------------------------|------------------|
| The maps // with shary min/senservice/online_training/stab=2                                                                                         |                                                                                                    | _                |
| e Edit View Favorites Tools Help                                                                                                    |                                                                                                    |                  |
| Pavorites   🙀 🖸 Suggested Sites ▼                                                                                                    |                                                                                                    |                  |
| 🛛 🔹 📢 MSN.com 🗉 Total Workforce 🗴                                                                                                    | 🟠 🔹 🔝 👻 📑 🖶 🕶 Page 🕶                                                                                                    | Safety ▼ Tools ▼ |
| IPOL LESSON 7: COACHING (CEU: 0)                                                                                                    | <u>н</u>                                                                                                    |                  |
| IPOL LESSON 8: MANAGING ORGANIZATIONAL KNOWLEDGE (CEU: 0)                                                                                            |                                                                                                    |                  |
| IPOL LESSON 9: CAREER PLANNING AND TALENT MANAGEMENT (CEU: 0)                                                                                        |                                                                                                    |                  |
| • KNIGHTS TRAINING FOR NAVY INSPECTOR GENERALS (CEU: 0)                                                                                              | Mandatory for all Navy Inspector<br>General personnel performing Navy<br>Hotline Investigations.                                                                                                    |                  |
| • MERIT SYSTEM PRINCIPLE BASICS FOR HIRING MANAGERS (CEU: 1) Scroll down until you find the training. Available trainings are listed alphabetically. | As of 1 January 2013, all military<br>and civilian managers involved in<br>the civilian hiring process must<br>complete the "Merit Systems<br>Principles Basics for Hiring<br>Managers" training prior to making a<br>decision on a certificate of eligibles. |                  |
| NADP CAREER FIELD MANAGERS (CFM) TRAINING (CEU: 0)                                                                                                   |                                                                                                    |                  |
| NADP DON INTERIM PERFORMANCE MANAGEMENT SYSTEM (CEU: 1)                                                                                              |                                                                                                    |                  |
| NADP Employee Orientation Training (CEU: 0)                                                                                                    |                                                                                                    |                  |
| NAVAIR 2014 ANNUAL ETHICS TRAINING (CEU: 0)     Select the "NADP Employee                                                                            |                                                                                                    |                  |
| <u>Navigating USA Staffing's Selection Manager for NADP (CEU: 0)</u> Orientation Training (CEU: 0)" link.                                            |                                                                                                    |                  |
| NAVSEA Continuity of Operations (COOP) Overview CLP's (CEU: 0)                                                                                       |                                                                                                    |                  |
| NAVSEA OM&S Overview (CEU: 1)                                                                                                    |                                                                                                    |                  |
| NAVSEA TRANSPORTATION ACCOUNT CODES (TACS) (CEU: 1)                                                                                                  |                                                                                                    |                  |
| NAVSEA Web-based Training for Derivative Classifiers CLP's (CEU: 0)                                                                                  |                                                                                                    | 1                |
| <u>NCIS EEO TRAINING (CEU: 1)</u>                                                                                                    |                                                                                                    |                  |
| • NO FEAR ACT (CEU: 1)                                                                                                    | Mandated by AAUSN for all civilian<br>and military employees in DON.                                                                                                    | 2012-03-11       |
| PHISHING TWMS V2.0 (CEU: 1)                                                                                                    | Optional unless directed by your<br>Major Command, Activity,<br>Installation or Supervisor.                                                                                                    |                  |
| PORTABLE ELECTRONIC DEVICES AND REMOVABLE STORAGE MEDIA (CEU: 1)                                                                                     | Optional unless directed by your<br>Major Command, Activity,<br>Installation or Supervisor.                                                                                                    |                  |
|                                                                                                    |                                                                                                    |                  |

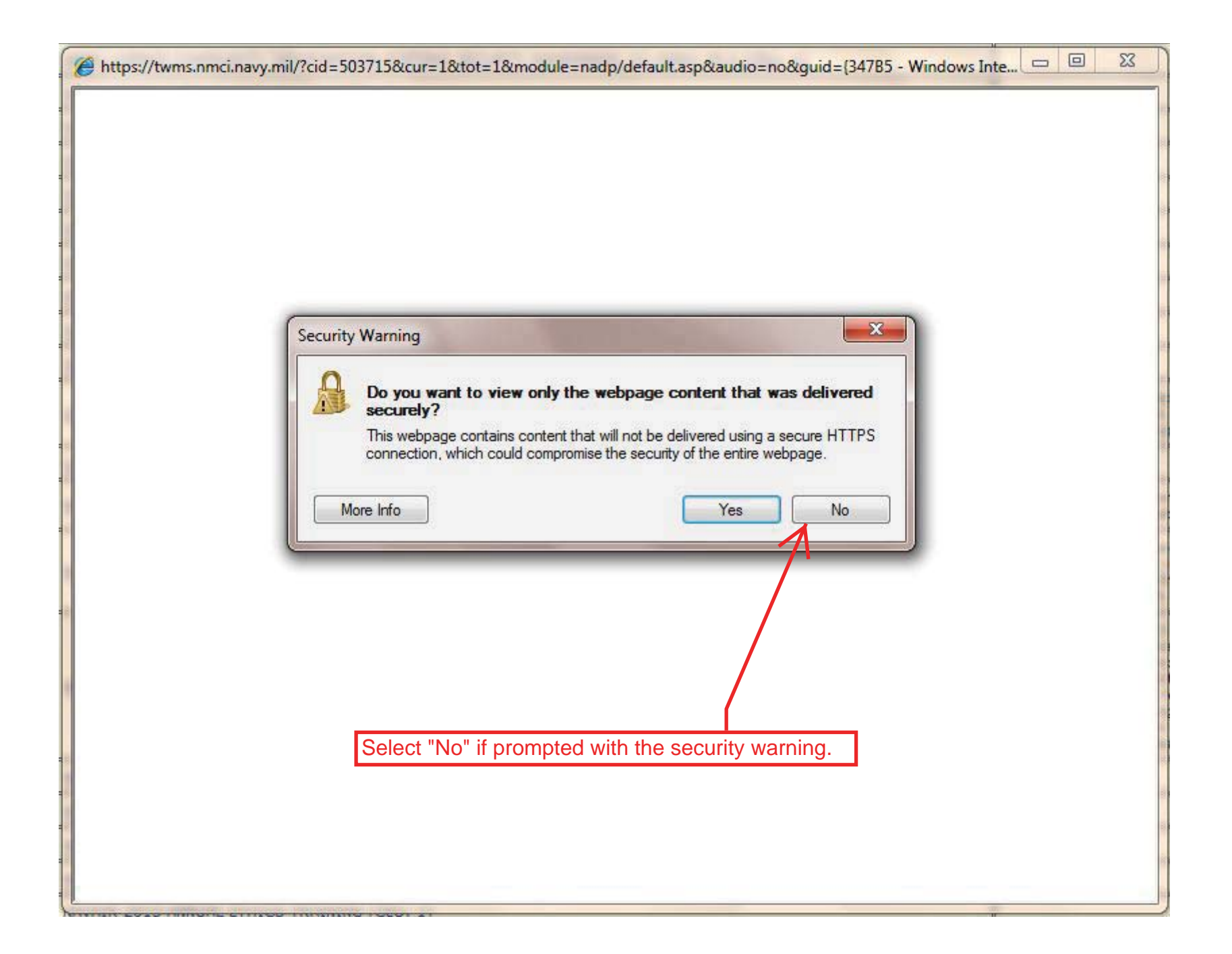

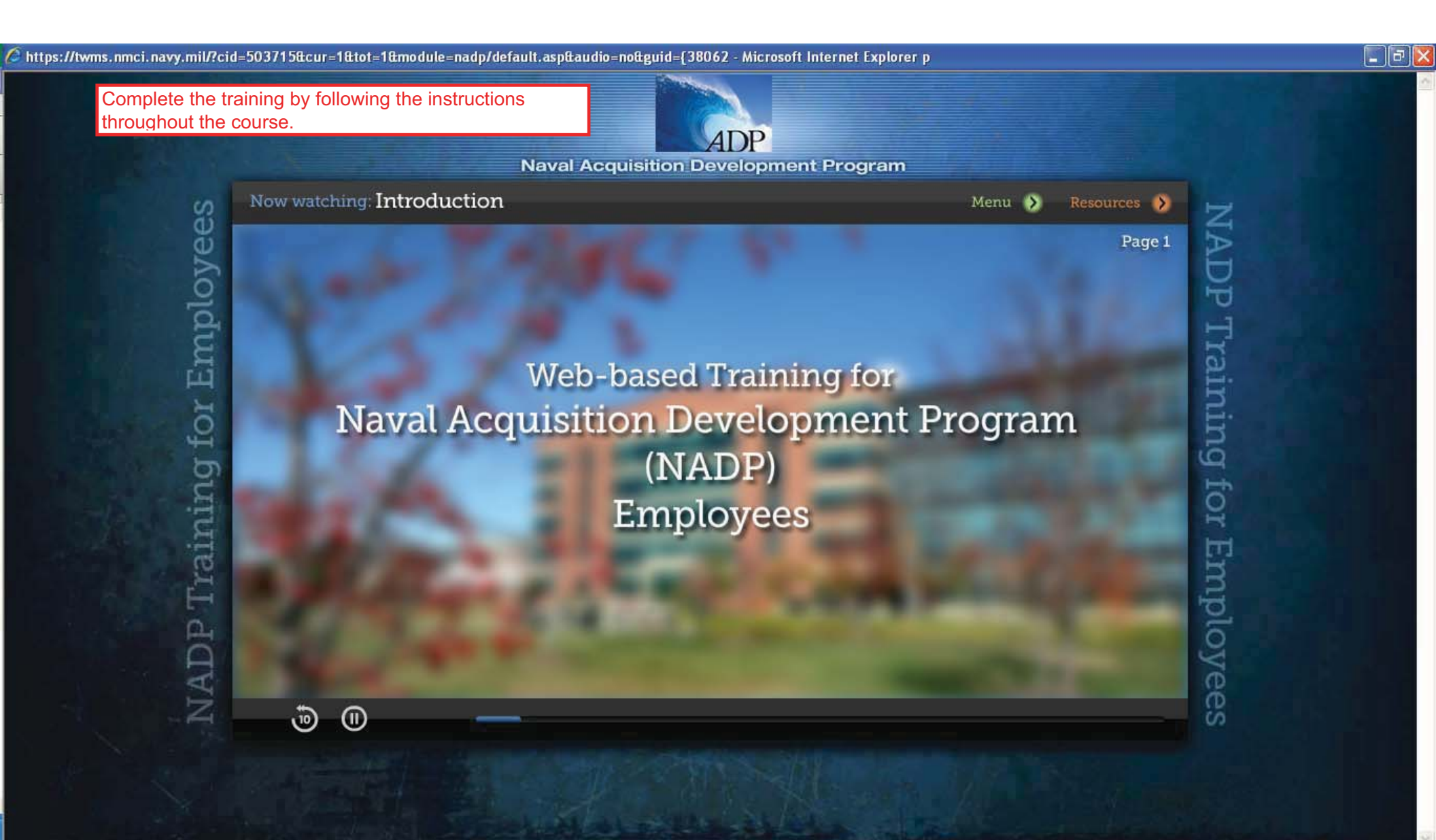